## Sagamore Middle School's St. Baldrick's Instructions to Donate or Become a Shavee

## To make an online donation:

1. Go to the Seneca St. Baldrick's website: https://www.stbaldricks.org/teams/Sagamore2024

2. Then you have a choice to either click on the green donation box for Sagamore Middle School to donate to the school team or click on the icon of a specific Shavee to donate just to that Shavee. Either way you are donating to St. Baldrick's.

4. Then follow the directions to make your donation.

## To register to be a Shavee for the first time:

- 1. Go to the St. Baldrick's website: https://www.stbaldricks.org/teams/Sagamore2024
- 2. Click on the blue box "Join Us"
- 3. Click "Yes" when asked, "Do you want to continue to register for the event?"
- 4. Scroll down and click "I need to create a new account"
- 5. Pick a username and password and click "create account"
- 6. Enter all of your personal information and click "next"
- 7. Enter all of the participant information:

Click on "A Shavee" or "A Volunteer"

Enter your shirt size

Enter your fundraising goal. The minimum amount to receive a shirt & get shaved is \$50.00

Click "Yes I want to join an existing team"- Seneca

Click "I accept the waiver....."

Click "Finish"

You have now successfully registered as a Shavee. Good luck!!!

\*\* Should you have any questions click on "contact team captain"